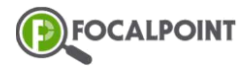

# May 2022 Release Notes

In addition to minor updates and bug fixes, significant updates from the May 2022 release will be highlighted below.

### **Product Updates**

### Ability to Toggle the Start Learning Button

FocalPoint has added a new feature that allows owners the ability to enable the Start Learning button for each community.

- Once in a selected Community, click on the Settings tab.
- In the Settings tab is the 'Sequential Learning' option. To activate the Start Learning button, toggle the setting on. To remove the Start Learning button, toggle the setting off.

| ♠ 🗳            | th    | +,*/ | <b>!!</b> | <b>I</b> I | ••• | :2: | * |   |
|----------------|-------|------|-----------|------------|-----|-----|---|---|
| Settings       |       |      |           |            |     |     |   | 0 |
| Meetings       |       |      |           |            |     |     |   | • |
| Self Goals     |       |      |           |            |     |     |   |   |
| Documents      |       |      |           |            |     |     |   | - |
| Members        |       |      |           |            |     |     |   | - |
| Sequential Lea | rning |      |           |            |     |     |   |   |

- When the Sequential Learning setting is turned on, students will see the Start Learning button on the community tile. If the setting is off, students will not be able to see it.

| Community      |         | Community |  |
|----------------|---------|-----------|--|
| Sample         |         | Sample    |  |
| Start Learning | Details |           |  |

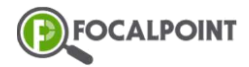

## May 2022 Release Notes

*Note-* When Sequential Learning is turned on at the tenant level, a community's default settings will have the Sequential Learning setting turned on, but this can still be toggled off by the owner.

*Note-* When the Start Learning button is clicked by a student, it will automatically direct the student to the next activity that has not been viewed or completed.

#### **Feedback for Individual Questions**

Before, teachers only had the option to leave overall feedback on an assessment. Understanding that teachers need the ability to give more specific feedback in order to help their students, FocalPoint has added the ability for teachers to leave feedback on individual questions that require teacher scoring, as well as still being able to leave overall feedback on the assessment.

- While grading a question within an assessment that requires teacher scoring, teachers will now see a space to leave 'Feedback' under 'Score'.

- To leave feedback, simply click in the text box and type the desired feedback. Similar to scoring, the student will only be able to view the feedback after the teacher clicks 'Submit Scoring'.
- This feedback will be shown to the student in the test summary page.

### **Bug Fixes**

#### LTI Activity Preview in Activities Search

Users may have noticed a bug inside LearningTree in which the preview for LTI Content Provider activities was showing a blank screen. This has been corrected, and now users will see the correct preview of the activity that has been selected.

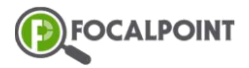

## May 2022 Release Notes

#### Scoring Assessment with Random Number of Questions

Users may have noticed an issue where they were unable to score an assessment when a random number of questions were selected. Now, the scoring screen should show the same set of questions to score, and when teachers score the activity, it will not continue showing in the scoring list.